SendProMailCenter 部門リストのインポート方法

① ホーム画面より、画面右下の 😳 アイコンをタップし、 サービスサインイン をタップします。

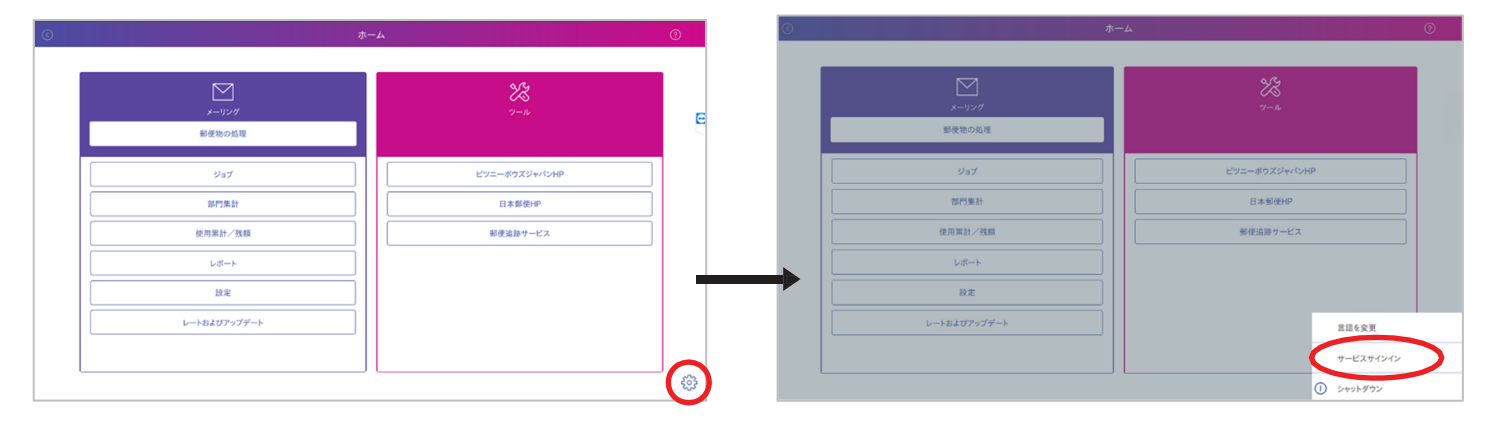

## サービスパスワードを入力する画面が出るので 「PBtech2022!!」と入力し ()K をタップします。

※キーボードが接続されていない場合、「OK」の上のキーボード マークをタップするとディスプレイキーボードが表示されます。

| 0 |                                                                   |                                                   |   |
|---|-------------------------------------------------------------------|---------------------------------------------------|---|
|   | ビー<br>メーリング<br>新安和の局理                                             | <b>25</b><br>7-10                                 |   |
|   | ジェブ     ジェブ     ジェブ     ジェブ     ジェブ     ジェクト     シェ     シェ     シェ | ビフニーボウズゾャバクAP           日本形型PP           第使点該サービス |   |
|   | <br>                                                              | 997 (1)<br>4+2±4 (K)                              | × |

③ OSサインイン画面が表示されたら

## <sup>r</sup>pbservice」

と入力し、エンターをタップします。

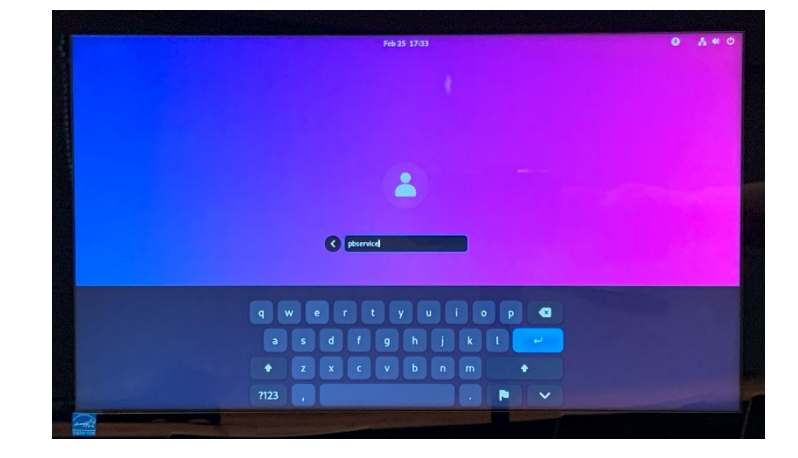

④ 次に、「PBtech2022!!」

と入力し、エンターをタップします。

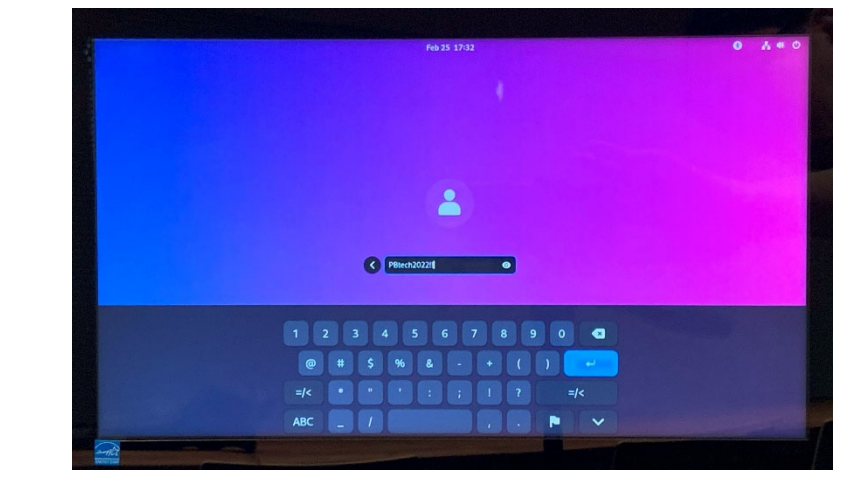

 部門リストが保存されている USB メモリを本体左側面の空いている USB ポートへ差し込みます。

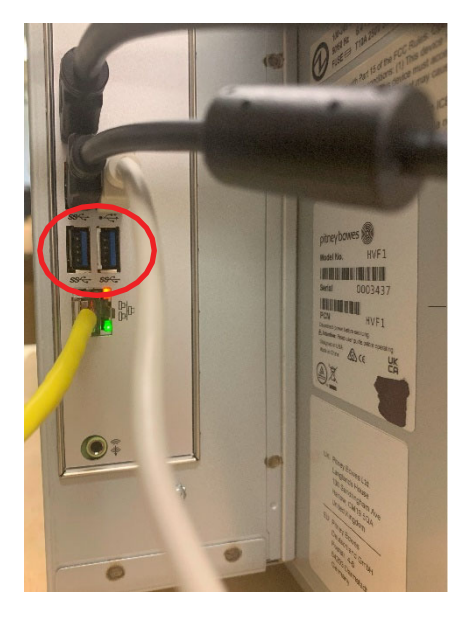

⑥ デスクトップ画面から黄色いアイコンの
 Service App をダブルタップし、サービス
 モードで起動します。

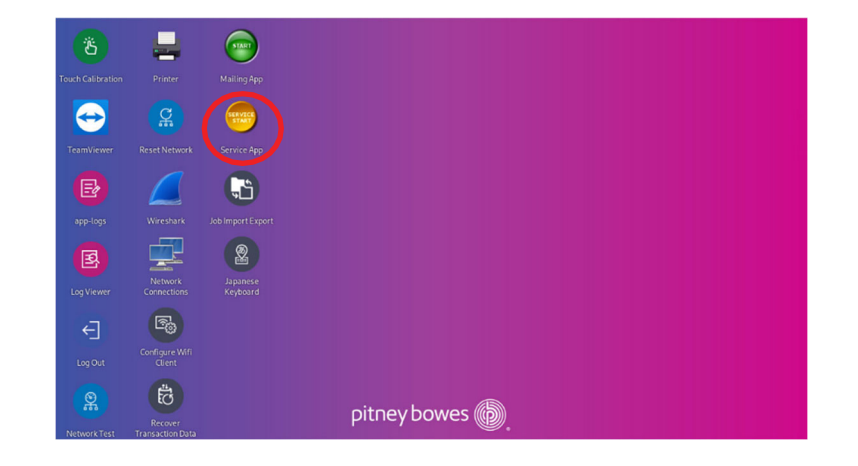

⑦ しばらくすると、サービスモードで起動

したホーム画面が表示されます。

郵便物の処理をタップします。

|              | Service & Engineering | <b>у</b><br>9-л |
|--------------|-----------------------|-----------------|
| ร่าว         |                       | ビッニーボウズジャパンHP   |
| 部門集計         |                       | 日本郵便HP          |
| 使用累計/残額      |                       | 郵便追跡サービス        |
| レポート         |                       |                 |
| 設定           |                       |                 |
| レートおよびアップデート |                       |                 |
|              |                       |                 |
|              |                       | L               |

⑧ 部門を選択して下さい をタップします。

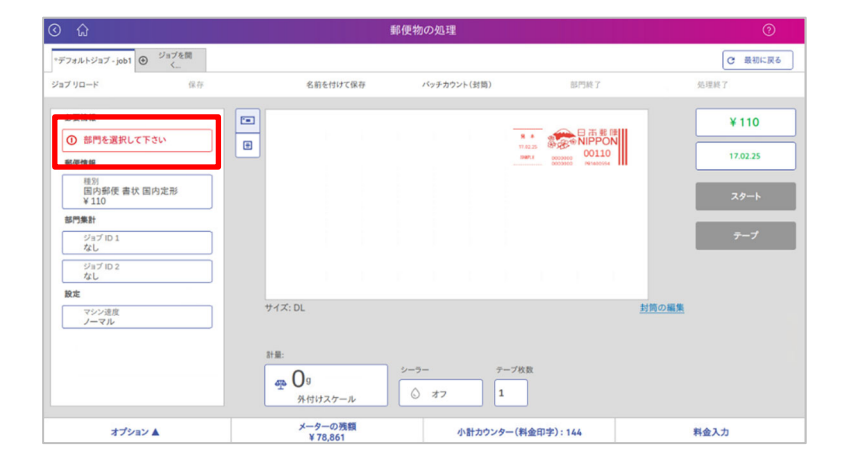

タ オプション をタップしたのち、
 部門集計設定 インポート をタップします。

| 全ての部門                                                                     |                                                                   |                                                                                                    |        |  |
|---------------------------------------------------------------------------|-------------------------------------------------------------------|----------------------------------------------------------------------------------------------------|--------|--|
| 部門名                                                                       | * 中部門名                                                            | 小部門名                                                                                                    | 小部門コード |  |
| • test1                                                                   |                                                                   |                                                                                                    |        |  |
| し、その他                                                                     | 99999                                                             |                                                                                                    |        |  |
| りが選択されていません                                                               |                                                                   |                                                                                                    |        |  |
| Rした部門に関するオプション                                                            | 部門のシステムオプション                                                      |                                                                                                    |        |  |
| Rした部門に関するオプション<br>部門の新規作成                                                 | 部門のシステムオプション<br>列の選択                                              | ロックされていない部門のみ                                                                                              |        |  |
| RLた部門に関するオプション<br>部門の新規作成<br>遠沢した部門に中部門を追加<br>する                          | 部門のシステムオプション<br>列の選択<br>部門検索基準の設定                                 |                                                                                                    |        |  |
| RLた部門に関するオプション<br>部門の新規作成<br>選択した部門に中部門を追加<br>する<br>選択した部門を選集する           | <ul> <li>部門のシステムオブション</li> <li>列の選択</li> <li>部門検索基準の設定</li> </ul> |                                                                                                    |        |  |
| RLた部門に関するオブション<br>部門の新規作成<br>選択した部門を追加<br>了<br>選択した部門を編集する<br>選択した部門を創業する | 部門のシステムオブション<br>列の選択     第門検索基準の設定     第門集計符定 インボート               | ロックされていない部門のみ<br>表示           自動的に技術           検索ボックスに進発達り入力する場合は、などプレッを使用して代き           読用リストの同期が有効化されました |        |  |

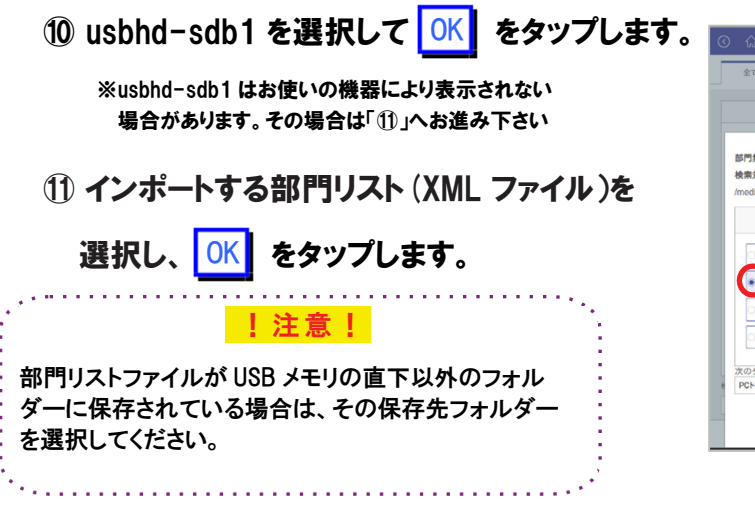

| 部門名                                   | * 中部門名         |       | 小部門名      | 小部門コード                   |
|---------------------------------------|----------------|-------|-----------|--------------------------|
| 1集計設定 インボート<br>約分象:<br>dia/usbhd-sdb1 |                |       |           | 1 ( ) ()                 |
| 名前                                    |                | ・ サイズ | 917       | 変更日                      |
| System Volume Information             | n              |       | ファイルフォルダ  | Tue Sep 10 05:06:02 2019 |
| <ul> <li>02503.xml</li> </ul>         |                | 7 KB  | xmlドキュメント | Tue Aug 8 00:07:30 2023  |
| 202502.xml                            |                | 3 KB  | xmlドキュメント | Mon Aug 7 23:50:50 2023  |
| 202501.xml                            |                | 3 KB  | xmlドキュメント | Tue Aug 16 00:51:10 2022 |
| )タイプのファイルを表示:                         | ポートファイル(* xml) |       |           |                          |

12 インポートが成功すると、

左の画面が表示されるので、

部門集計に移動をタップします。

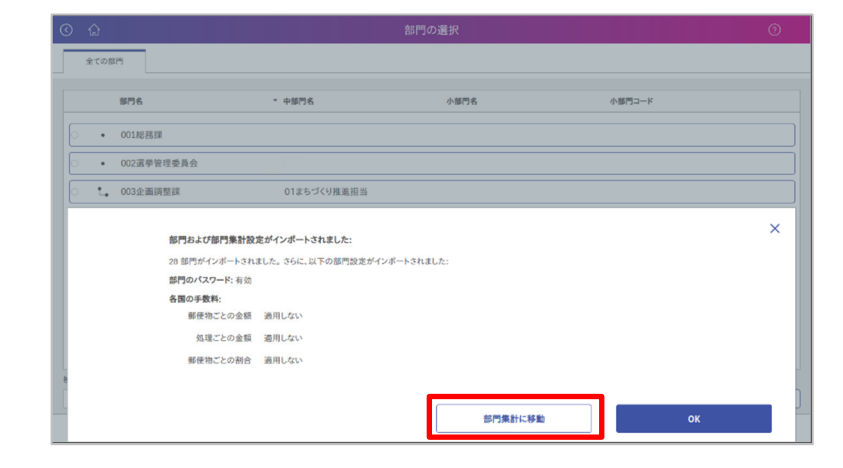

## 13 サーバーと同期が開始され、同期が完

了したら、(「部門の同期が完了しました」と表示)

続行>> をタップします。

※「同期しています」と表示されている間、右下に「はい」のボタン が表示されますが、右の画面が表示されるまで、画面に触れ ないでください。

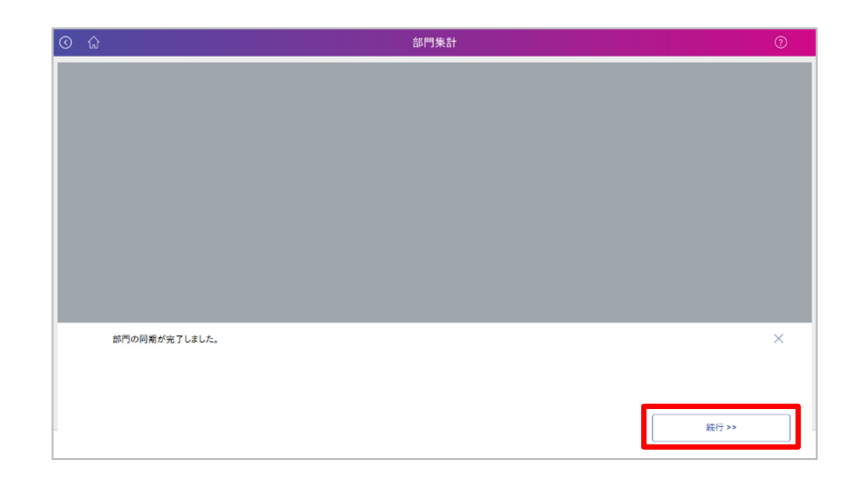

⑭ 部門集計の画面が表示されたら、ホーム

をタップします。

| ្រជ    |                          | 部門の管理                 | ତ  |
|--------|--------------------------|-----------------------|----|
| #8P9   | 部門                       |                       |    |
| 処理     | 新規部門の作成                  | 部門のパスワードをオフにする        |    |
| 手数料    | システムに新しい部門または中部門を追加する    | パスワードを入力せずに印字処理ができます。 |    |
| ジョブ ID | 部門内容編集                   |                       |    |
| レポート   | 部門情報を変更する                |                       |    |
|        | 部門を拘除する<br>システムから副門も前除する |                       |    |
|        |                          |                       | 終了 |

## (15) ホーム画面右下の 🕺 アイコンをタップし、 サービスサインイン をタップします。

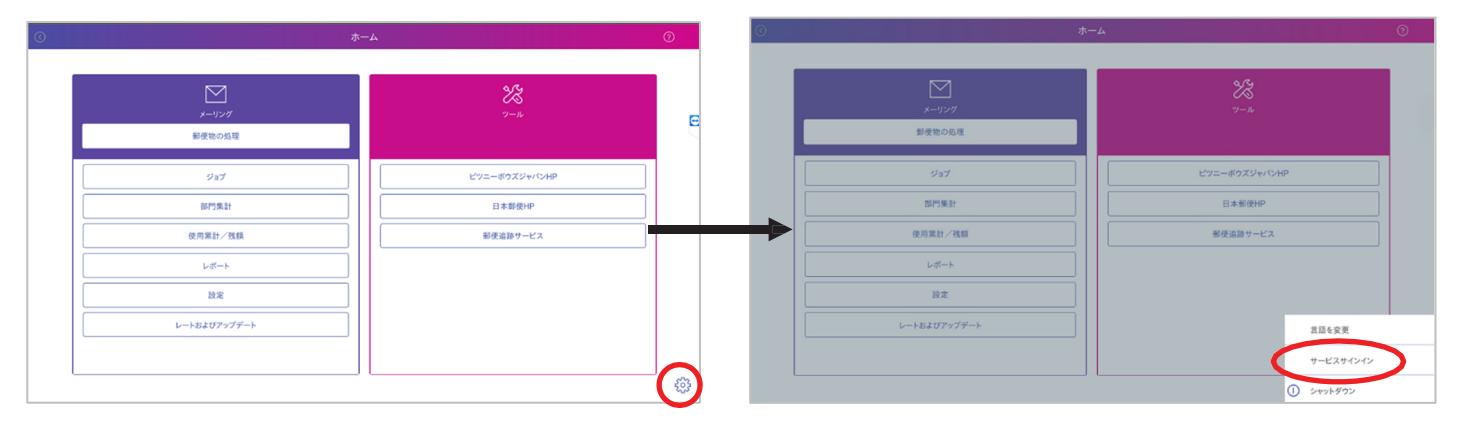

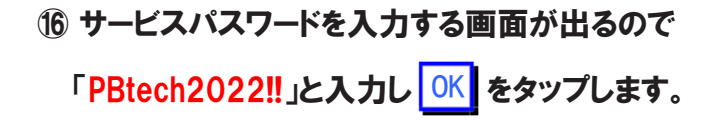

※キーボードが接続されていない場合、「OK」の上のキーボード マークをタップするとディスプレイキーボードが表示されます。

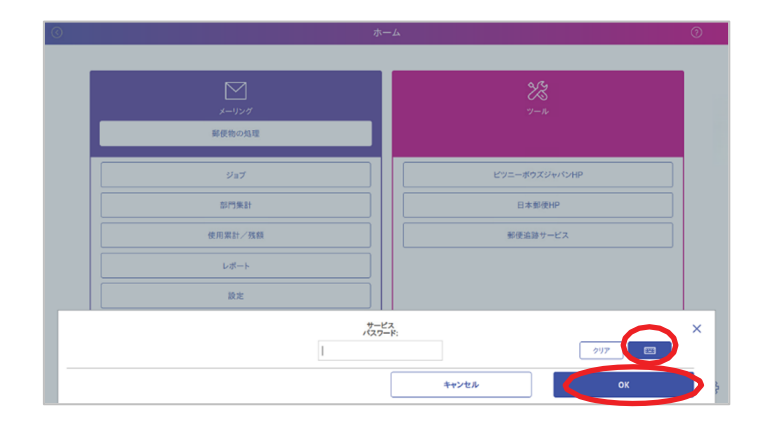

① OSサインイン画面が表示されたら

<sup>¬</sup>pbservice」

と入力しエンターをタップします。

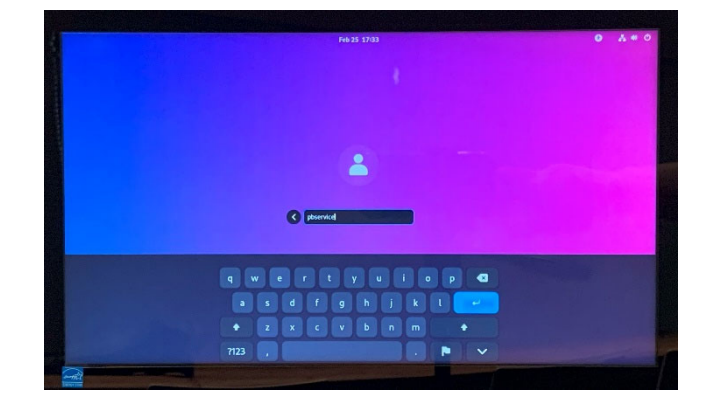

18 Password:「PBtech2022!!」と入力しエンターをタップします。

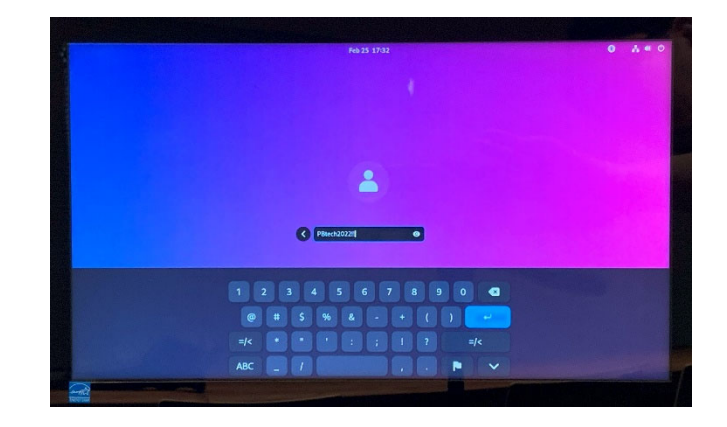

 デスクトップ画面から緑色のアイコンの Mailing App をダブルタップし、 通常モードで起動します。

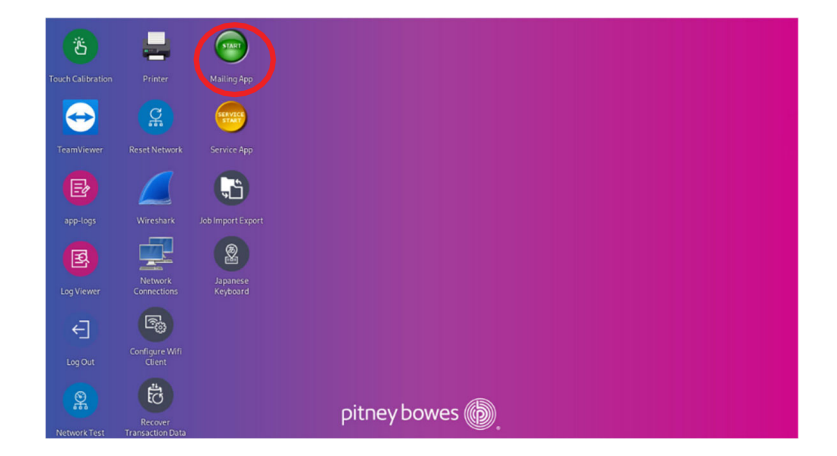

18 通常のホーム画面が表示されます。
 これでインポート作業は完了です。

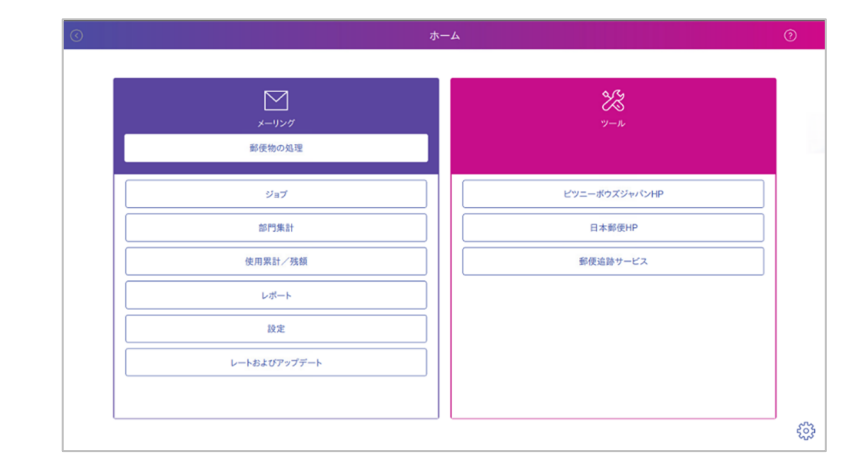